# **OBJEDNÁVAME STRAVU ON-LINE**

Z pocítaca, mobilu a tabletu na www.strava.sk Z mobilnej aplikácie iOs a Android.

# iOS Android

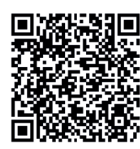

#### STRAVA.SK Vám dovoľuje

- objednávať a odhlasovať stravu kedykoľvek a odkiaľkoľvek
- zobraziť aktuálne informácie o stave konta
- získať okamžitý prehľad o platbách
- prezerať prehľady o vydanej strave
- zistiť históriu objednávok
- komunikovať so školskou jedálňou z aplikácie

# **OBJEDNÁVAME STRAVU ON-LINE**

Z pocítaca, mobilu a tabletu na www.strava.sk Z mobilnej aplikácie iOs a Android.

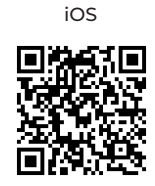

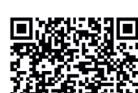

Android

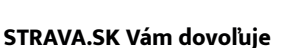

- objednávať a odhlasovať stravu kedykoľvek a odkiaľkoľvek
- zobraziť aktuálne informácie o stave konta
- získať okamžitý prehľad o platbách
- prezerať prehľady o vydanej strave
- zistiť históriu objednávok
- komunikovať so školskou jedálňou z aplikácie

#### **Strava**.sk

# **Strava**.sk

# OBJEDNÁVAME STRAVU ON-LINE

Z pocítaca, mobilu a tabletu na www.strava.sk Z mobilnej aplikácie iOs a Android.

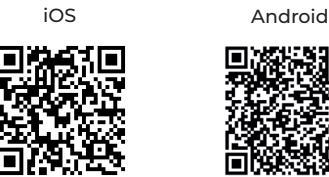

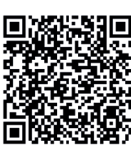

# **OBJEDNÁVAME STRAVU ON-LINE**

Z pocítaca, mobilu a tabletu na www.strava.sk Z mobilnej aplikácie iOs a Android.

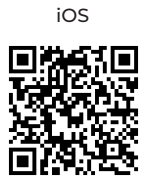

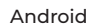

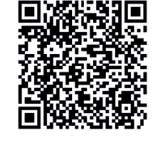

#### STRAVA.SK Vám dovoľuje

- objednávať a odhlasovať stravu kedykoľvek a odkiaľkoľvek
- zobraziť aktuálne informácie o stave konta
- získať okamžitý prehľad o platbách
- prezerať prehľady o vydanej strave
- zistiť históriu objednávok
- komunikovať so školskou jedálňou z aplikácie

#### STRAVA.SK Vám dovoľuje

- objednávať a odhlasovať stravu kedykoľvek a odkiaľkoľvek
- zobraziť aktuálne informácie o stave konta
- získať okamžitý prehľad o platbách
- prezerať prehľady o vydanej strave
- zistiť históriu objednávok
- komunikovať so školskou jedálňou z aplikácie

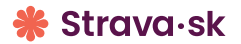

### **Strava**.sk

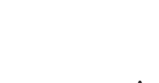

# PRIHLASOVACIE ÚDAJE PRE VSTUP DO APLIKÁCIE

Heslo, e-mail a zasielané správy môžete kedykoľvek zmeniť. Po prihlásení do aplikácie vyplňte v nastavení používateľa Vašu e-mailovú adresu a vyberte, aké informácie chcete, aby Vám Strava.sk zasielala.

Na výber máte:

- potvrdenie objednávky
- nedostatok finančných prostriedkov
- neodobratá strava
- mesačný prehľad a iné..

... v našej školskej jedálni objednávame stravu on-line.

# PRIHLASOVACIE ÚDAJE PRE VSTUP DO APLIKÁCIE

ČÍSLO ZARIADENIA

UŽÍVATEĽSKÉ MENO

HESLO

Heslo, e-mail a zasielané správy môžete kedykoľvek zmeniť. Po prihlásení do aplikácie vyplňte v nastavení používateľa Vašu e-mailovú adresu a vyberte, aké informácie chcete, aby Vám Strava.sk zasielala.

Na výber máte:

- potvrdenie objednávky
- nedostatok finančných prostriedkov
- neodobratá strava
- mesačný prehľad a iné..

... v našej školskej jedálni objednávame stravu on-line.

# PRIHLASOVACIE ÚDAJE PRE VSTUP DO APLIKÁCIE

| ČÍSLO ZARIADENIA | <br> | <br> |
|------------------|------|------|
| UŽÍVATEĽSKÉ MENO | <br> |      |
| HESLO            |      |      |

Heslo, e-mail a zasielané správy môžete kedykoľvek zmeniť. Po prihlásení do aplikácie vyplňte v nastavení používateľa Vašu e-mailovú adresu a vyberte, aké informácie chcete, aby Vám Strava.sk zasielala.

Na výber máte:

- potvrdenie objednávky
- nedostatok finančných prostriedkov
- neodobratá strava
- mesačný prehľad a iné..

# PRIHLASOVACIE ÚDAJE PRE VSTUP DO APLIKÁCIE

ČÍSLO ZARIADENIA

UŽÍVATEĽSKÉ MENO

HESLO

Heslo, e-mail a zasielané správy môžete kedykoľvek zmeniť. Po prihlásení do aplikácie vyplňte v nastavení používateľa Vašu e-mailovú adresu a vyberte, aké informácie chcete, aby Vám Strava.sk zasielala.

Na výber máte:

- potvrdenie objednávky
- nedostatok finančných prostriedkov
- neodobratá strava
- mesačný prehľad a iné..